# Centralized Performance System (CPS)

## Managing Accounts

### CPS Logon Page The link to the Centralized Performance System is: https://apps.fldfs.com/cps/Logon.aspx

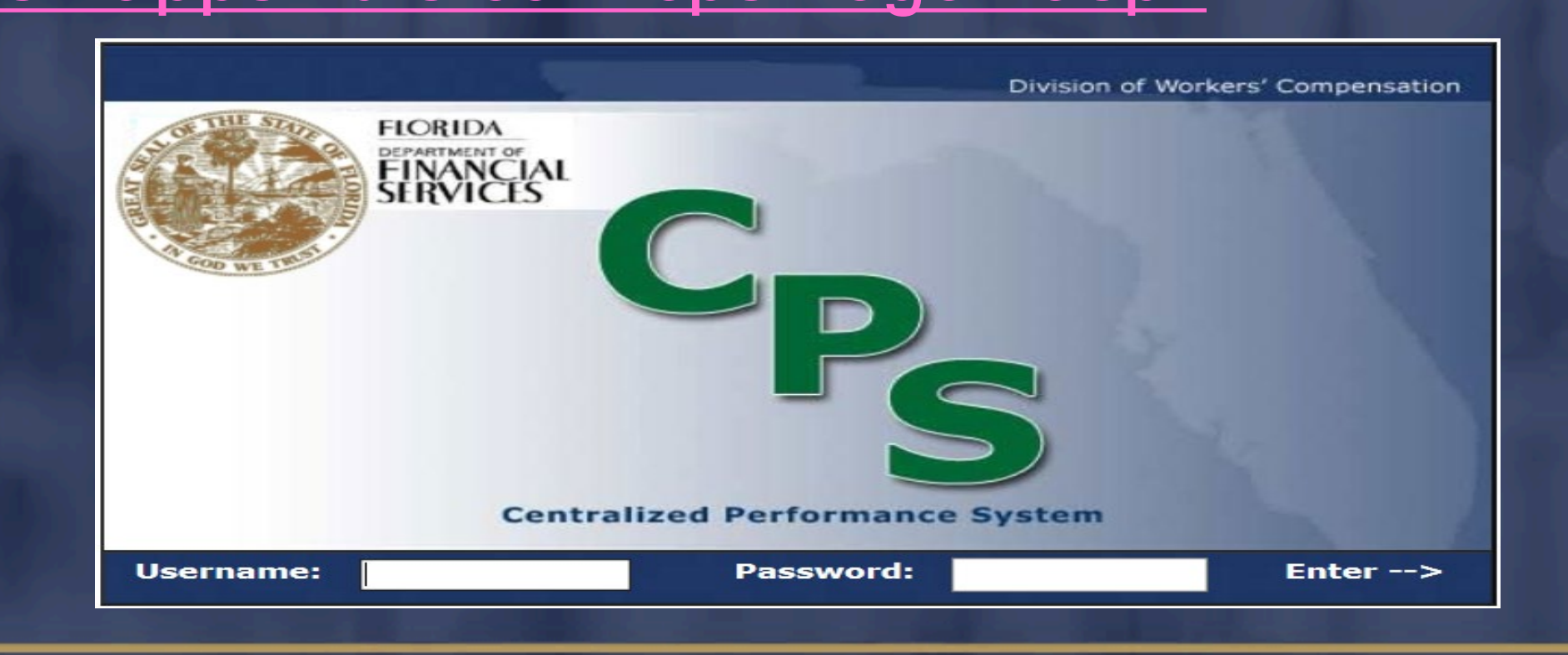

**Administrative Actions** The insurer's CPS Administrator can: Create new sub-accounts > Edit the permissions of existing sub-accounts Lock/unlock sub-accounts Control TPA access to batches

F

FIN

AN

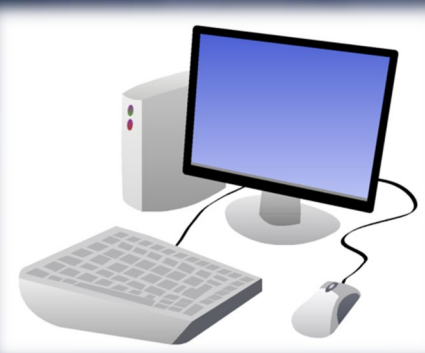

### Administrative Actions

The insurer's CPS Administrator has the authority to also create sub-accounts and grant permission to others who work within the company.

There is no limit to the amount of sub-accounts that can be created.

### **Administrative Actions**

### To create a sub-account, log into CPS:

| HOME   INDEMNITY   MY PROFILE   HELP   LOG OFF |         |           |          |         |            |  |
|------------------------------------------------|---------|-----------|----------|---------|------------|--|
|                                                |         |           |          |         |            |  |
| Indemnity Main                                 | Summary | Workbench | Payments | Reports | Management |  |
|                                                |         |           |          |         |            |  |

> Indemnity Main

#### Welcome to the Centralized Performance System - Indemnity Module

### IMPORTANT NOTICE: Please review your name and address information on the profile page. Please ensure your address information has been input and is correct.

The Division of Workers' Compensation welcomes you to the Centralized Performance System (CPS) Indemnity Module. The CPS Indemnity Module electronically monitors and assesses insurer compliance for the timely payment of workers compensation indemnity benefits as reported on Division form DWC-1 (First Report of Injury), and the timely filing of form DWC-1. This system provides insurers with a real-time assessment of timeliness of indemnity payment and filing performance.

Please take time to review your profile and ensure your contact information is accurate and complete.

Also, please consult the online help file for assistance in navigating the system.

# Creating/Managing Accounts

| HOME   INDEMNITY   MY PROFILE   HELP   LOG OFF  |                               |       |              |         |  |  |
|-------------------------------------------------|-------------------------------|-------|--------------|---------|--|--|
| Indemnity Main Summary Workbench Payments       | Reports Management            |       |              |         |  |  |
| > <u>Management</u> > Account Administration    |                               |       |              |         |  |  |
| Account Administration TPA Assignment           |                               |       | _            |         |  |  |
|                                                 |                               |       |              | Add New |  |  |
| Click on a column header to sort by that column | Phone Number                  | Email | Created Date |         |  |  |
|                                                 | ABCREESHIJKLMNOPORSIVYWXYZAII |       |              |         |  |  |

DEPARTMENT OF FINANCIAL SERVICES

Creating/Managing Accounts Click the Add New link to display the Account Administration Detail Page. That page is essentially a blank user template.

Important:

New user information must be entered in order to create an account.

### **Creating/Managing Accounts**

| > Management           | > <u>Account Administration</u> > Detail      |
|------------------------|-----------------------------------------------|
|                        |                                               |
| Account Administration | TPA Assignment                                |
|                        |                                               |
| Demographics           |                                               |
| Insurer Name           |                                               |
|                        | First Name MI Last Name                       |
| Contact Person:*       | Select Prefix V Select Suffix V               |
| Em ail*                |                                               |
| Phone:                 | Extr: Fax:                                    |
| Address:               |                                               |
|                        |                                               |
| City:                  | State: Select State                           |
| Zip:                   |                                               |
| FEN:                   |                                               |
|                        |                                               |
| Security               |                                               |
| New Passwo             | rd: Receive Pre-NOV Em ail:                   |
| Confirm New Passwo     | rd:                                           |
| Locked By locking      | g, you are temporarily disabling the account. |
| Access Rights          |                                               |
| Please Select One Pe   | rmission.                                     |
|                        |                                               |
| Indem nity/Form s: 0   | /iew Items and Add Notes                      |
| 0                      | View Items and Update Status                  |
| 0                      | Submit Batches                                |
| Save Record Ca         | ncel                                          |
|                        |                                               |

# Creating/Managing Accounts

Sub-account fields include:

Contact person: This is the name of the subaccount user.

Email address: If the insurer's CPS Administrator wishes to have the sub-account user receive CPS related notifications, the user's email address should be entered in that field.

### **Creating/Managing Accounts**

| > Management                          | > <u>Account Administration</u> > Detail      |
|---------------------------------------|-----------------------------------------------|
| Account Administration                | TPA Assignment                                |
|                                       |                                               |
| Domographics                          |                                               |
| Insurer Name                          |                                               |
|                                       | First Name MI Last Name                       |
| Contact Person:*                      | Select Prefix V Select Suffix V               |
| Em ail*                               |                                               |
| Phone:                                | Extr: Fax:                                    |
| Address:                              |                                               |
|                                       |                                               |
| City:                                 | State: Select State                           |
| Zip:                                  |                                               |
| FEIN:                                 |                                               |
| Security                              |                                               |
| New Passwo                            | Receive Pre-NOV Email:                        |
| Confirm New Passwo                    | and:                                          |
|                                       |                                               |
| Locked By locking                     | g, you are temporarily disabling the account. |
| Access Rights<br>Please Select One Pe | rmission.                                     |
|                                       |                                               |
| Indem nity/Form s: 🔿                  | View Items and Add Notes                      |
| 0                                     | View Items and Update Status                  |
| 0                                     | Submit Batches                                |
| Save Record Ca                        | incel                                         |

Creating/Managing Accounts The following levels of access can be assigned via the TPA Assignment tab:

View Only
Work Penalties

Check the Select box then choose the applicable level of access.

# Creating/Managing Accounts

DEPARTMENT OF FINANCIAL SERVICES

| HOME   INDE            | HOME   INDEMNITY   MY PROFILE   HELP   LOG OFF |                    |  |   |  |  |  |
|------------------------|------------------------------------------------|--------------------|--|---|--|--|--|
| Indemnity Main Summa   | ry Workbench Payments                          | Reports Management |  |   |  |  |  |
| > Management >         | TPA Assignment                                 |                    |  |   |  |  |  |
| Account Administration | TPA Assignment                                 |                    |  | _ |  |  |  |

#### TPA Assignment Authority

| TPA Name | TPA ID | Select | Access         | Contact    | Phone | Email | Address       |
|----------|--------|--------|----------------|------------|-------|-------|---------------|
|          |        |        | View Only 🗸    |            |       |       | View          |
|          |        |        | View Only 🗸    |            |       |       | View          |
|          |        |        | View Only 🗸    |            |       |       | View          |
|          |        |        | View Only 🗸    |            |       |       | View          |
|          |        |        | View Only 🗸    |            |       |       | View          |
|          |        |        | View Only 🗸    |            |       |       | View          |
|          |        |        | View Only 🗸    |            |       |       | s <u>View</u> |
|          |        | ABCD   | EEGHIJKLMNOPOR | STUVWXYZAL | i     |       |               |
|          |        |        |                |            |       |       |               |
|          |        |        | Save Cance     | 1          |       |       |               |

Account Access Rights

### View Items and Add Notes

This level of access is intended to be used by managers, auditors or any other individual the insurer wishes to grant access to view all of their CPS data. The user will also be able to add notes to CPS batches. Account Access Rights View Items and Update Status

This level of access is intended to be used by users who will be actively processing CPS batches before submitting them to the Division of Workers' Compensation. Users with this level of access can view items as well as assign penalty statuses (concur or dispute). Account Access Rights

### Submit Batches

By default, this level of access is granted to the insurer's CPS Administrator. The administrator can decide whether to keep this level of access or delegate it to another individual within the company.

cont'd...

Account Access Rights

ΓT

OF

### Submit Batches

With this level of access, the user can view and add notes to batches, assign penalty statuses (concur or dispute) and submit batches to the Division of Workers' Compensation.

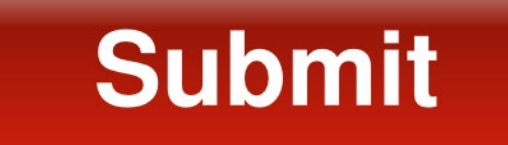

## Account Access Rights

| > Management           | > Account Administration         | > Detail            |           |      |                 |  |
|------------------------|----------------------------------|---------------------|-----------|------|-----------------|--|
|                        |                                  |                     |           |      |                 |  |
| Account Administration | TPA Assignment                   |                     |           |      |                 |  |
|                        |                                  |                     |           |      |                 |  |
| Demographics           |                                  |                     |           |      |                 |  |
| Insurer Name           |                                  |                     |           |      |                 |  |
|                        | First Nar                        | ne MI               | Last Name |      |                 |  |
| Contact Person:*       | Select Prefix V                  |                     |           |      | Select Suffix 🗸 |  |
| Em ail*                |                                  |                     |           |      |                 |  |
| Phone:                 |                                  | E                   | Extn:     | Fax: |                 |  |
| Address:               |                                  |                     |           |      |                 |  |
|                        |                                  |                     |           |      |                 |  |
| City:                  |                                  | State: Select St    | ate       | ~    |                 |  |
| Zip:                   | -                                |                     |           |      |                 |  |
| FEN:                   |                                  |                     |           |      |                 |  |
| C                      |                                  |                     |           |      |                 |  |
| Security               |                                  | Pacaiva Pra-NOV Em  | ail:      |      |                 |  |
| New Passwo             | rd:                              | Receive Fre-hov Lin | an. 💷     |      |                 |  |
| Confirm New Passwo     | rd:                              |                     |           |      |                 |  |
| Locked By locking      | g, you are tem porarily disablin | g the account.      |           |      |                 |  |
| Access Rights          |                                  |                     |           |      |                 |  |
| Please Select One Pe   | rmission.                        |                     |           |      |                 |  |
| Indem nity/Form s: 🔿   | View Items and Add Notes         |                     |           |      |                 |  |
| 0                      | View Items and Update Status     |                     |           |      |                 |  |
| 0:                     | Submit Batches                   |                     |           |      |                 |  |
| Save Record Ca         | ncel                             |                     |           |      |                 |  |
|                        |                                  |                     |           |      |                 |  |

### Passwords

The account password will be sent via email to the address of the account user. If you forget your password, simply click on the 'Forgot your password' link to reset it.

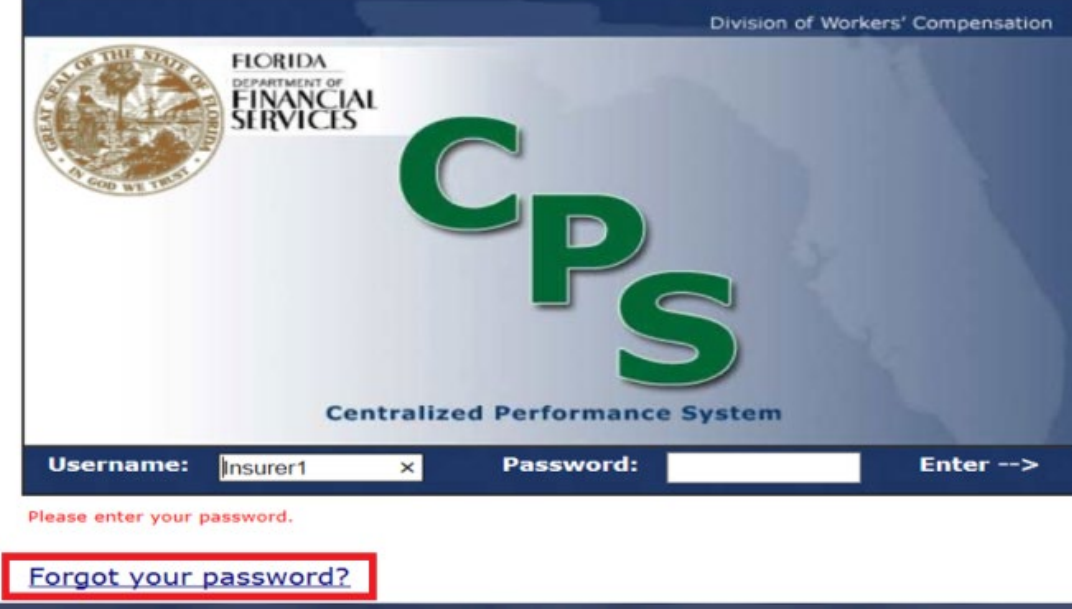

Modifying Sub-Accounts Permissions for existing sub-accounts can be modified by the insurer's CPS Administrator as needed. To make changes to an existing sub-account, click on the Management tab then Edit next to the user's name.

| HOME   INDEMNITY   MY PROFILE   HELP   LOG OFF |                               |  |  |  |  |
|------------------------------------------------|-------------------------------|--|--|--|--|
| Indemnity Main Summary Workbench Payments      | Reports Management            |  |  |  |  |
| > <u>Management</u> > Account Administration   |                               |  |  |  |  |
| Account Administration TPA Assignment          |                               |  |  |  |  |
|                                                | Add New                       |  |  |  |  |
| 11 p. 500                                      |                               |  |  |  |  |
| Name Phone Number Email                        | Created Date                  |  |  |  |  |
|                                                | 06/14/2005 Edit               |  |  |  |  |
|                                                | ABCDEEGHIJKLMNDPOBSIUYWXYZAII |  |  |  |  |

# Modifying Sub-Accounts

The following options are available once all necessary changes have been made:

Save Record (saves profiles changes)
Cancel (cancels profile changes)
Delete (deletes the user's account)

### **Optional Features**

Lockout

This feature locks or unlocks a user's account. The insurer's CPS Administrator or the Division of Workers' Compensation staff has the ability to lock accounts.

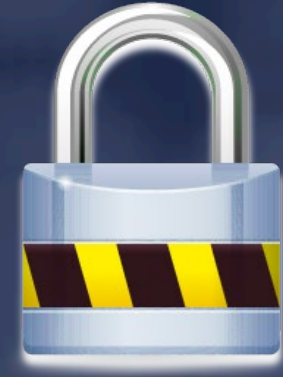

### **Optional Features**

Lockout by the Division of Workers' Compensation

- The Division reserves the right to lock any insurer's account.
- If that occurs, a system generated email will be sent to the insurer's CPS Administrator.
- By default, all sub-accounts for that insurer will be locked out as well.

### **Optional Features**

Lockout by the Division of Workers' Compensation

If the insurer's CPS Administrator or sub-account user tries to log into CPS, they will receive a message regarding the lockout and will then be instructed to contact their Division of Workers' Compensation CPS Analyst for further information.

### Optional Features

Lockout by the Division of Workers' Compensation

Once the account is unlocked, it is the responsibility of the insurer's CPS Administrator to unlock each sub-account and notify the user(s).

### Optional Features Receive Pre-NOV Emails

 If this feature is selected, the user will receive system automated Pre-Notice of Violation (Pre-NOV) notifications sent by the Division.

| Security                                          |                         |  |  |  |  |  |
|---------------------------------------------------|-------------------------|--|--|--|--|--|
| New Password:                                     | Receive Pre-NOV Em ail: |  |  |  |  |  |
| Confirm New Password:                             |                         |  |  |  |  |  |
| Locked By locking, you are tem porarily disabling | ng the account.         |  |  |  |  |  |

# **IMPORTANT REMINERS**

The Division **strongly** encourages all insurers to have at least one individual within their company listed as the CPS Administrator and/or assigned a sub-account. If the CPS Administrator changes, the account **must** be updated. If you have advance notice of the change, the account should be updated prior to the current administrator's departure to prevent not having access to your company's CPS account.

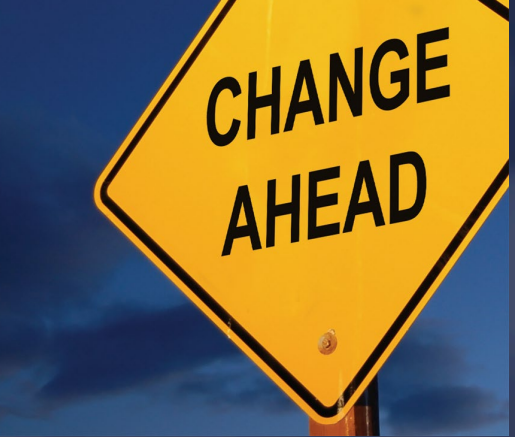

The Division cannot make changes to an insurer's CPS account. Only the insurer's CPS Administrator can do so.

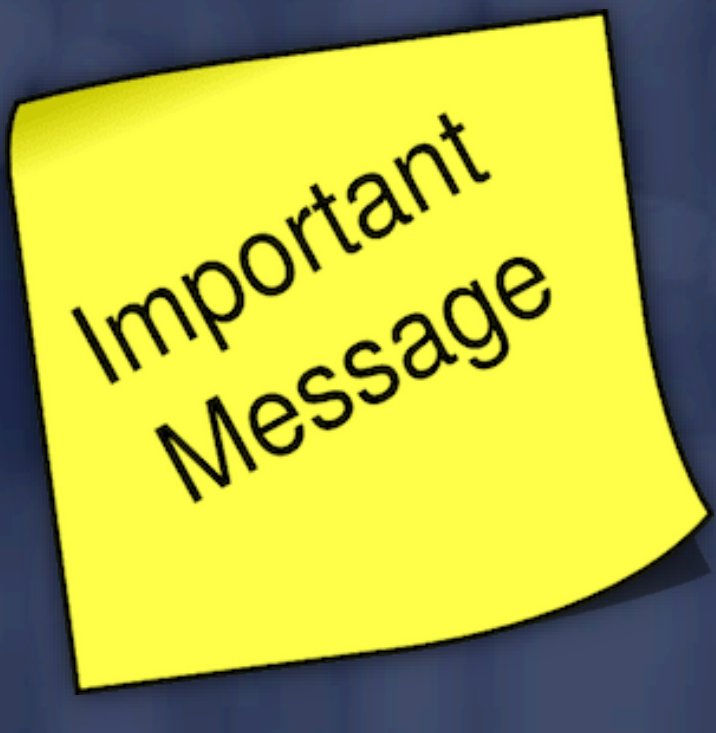

### Questions

If you have questions, please reach out to the CPS Team at:

M&ACPSPenaltySection@myfloridacfo.com

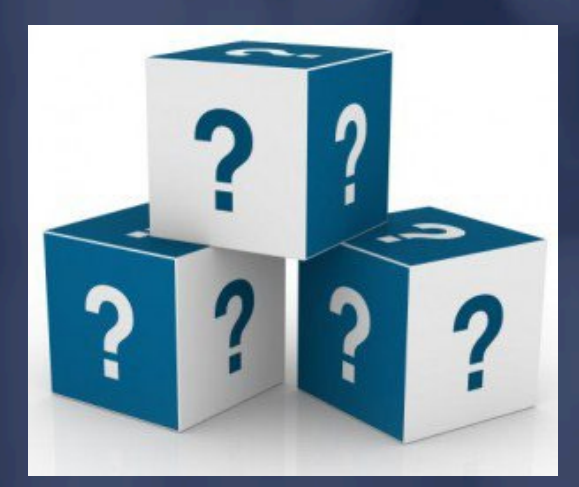

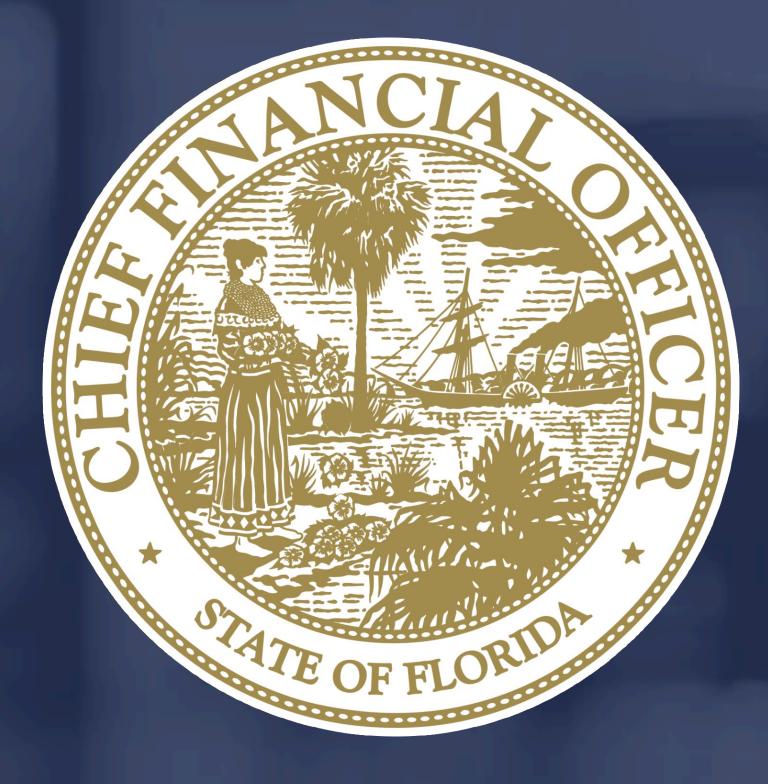